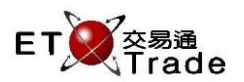

# 4.14 Modify Order

This function allows users to modify a single board lot (not applicable for odd lot/special lot) order. The user first performs any of the "Outstanding Order Enquiry" / "All order enquiry" and then uses the Up/Down arrow key to select the order to be modified. The user can modify Price, Quantity, Reference or Trade Classification either individually or as a combination. The result of the modification is displayed in status window.

When the order reduced to zero quantity, the queued order will be cancelled by hosts directly. Once this modified order is submitted, it will be accepted by hosts.

**Exchange's customized-keyboard** 

# For Exchange's customized-keyboard:

| custonn | zeu keybouru     |
|---------|------------------|
| Step1:  | Select O/S Order |
| Step2:  | Press MODIFY     |
| Step3:  | Press TAB        |
| Step4:  | Input Data       |
| Step5:  | Press ENTER      |
| Step6:  | Press CONFIRM    |

# For 101-keyboard:

| Step1: | Select O/S Order |
|--------|------------------|
| Step2: | Press ALT+F7     |
| Step3: | Press TAB        |
| Step4: | Input Data       |
| Step5: | Press ENTER      |
| Step6: | Press ALT+F3     |

#### CON-FIRM PRINT SCREEN А В С D Е PRE-VIOUS t NEXT SHIFT F G н Т J t EXIT ORD ENQ κ Μ Ν 0 2 3 ABORT L 1 TRAN ENQ Ρ Q R S Т 4 5 6 REPEAT REV ENQ BUY ORD BUY TRAN OLTJ U V 8 9 MARKET 7 CANC ORD MOD-IFY ODD/ SPLT SELL TRAN W Х 0 000 . INFO REJ-ECT PRE / SP SELL ORD QTE REQ Ζ CLEAR DEL TAB ENTER Y

#### Fields for user reference

| Field Name | Туре                 | IN/OUT | Optional  | Remarks                                                                                                    |
|------------|----------------------|--------|-----------|----------------------------------------------------------------------------------------------------|
| PRICE      | Number<br>(9999.999) | IN     | Mandatory | Order Price with 3 decimal places                                                                                                    |
| QTY        | Number (8)           | IN     | Mandatory | Quantity, must be greater than zero or equal to zero<br>If QTY = 0, then the modify is sent out as Cancel Order                                                                                                    |
| REF        | Characters(10)       | IN     | Optional  | Broker Reference, 10 characters for user to insert                                                                                                    |
| SS?        | Char (1)             | IN     | Mandatory | Short Sell Indicator<br>Bid order = N or C<br>Ask order = A, F, M, N, Y<br>C = Shortsell covered<br>N = Non-shortsell<br>A = Index Arbitrage Shortsell<br>F = Stock Futures Hedging shortshell<br>M = Market Maker Shortsell<br>Y = Shortsell |
| тс         | Char (1)             | IN     | Mandatory | Trade Classification (Origin Indicator)<br>A = Agency<br>P = Principal<br>Blank = None                                                                                                    |

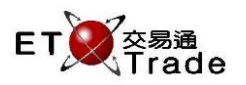

## Step1 & Step2

| MWS Parody   |                      |                 |               |             |            |                 |          |         |  |
|--------------|----------------------|-----------------|---------------|-------------|------------|-----------------|----------|---------|--|
| MOD          | ΊFΥ                  | STOCK<br>BROKER | PRICE<br>SIDE | QTY<br>RE   | /<br>EF    | SS? N TC A C    | LIENT    |         |  |
| Time         | Stock                | B/A             | Price         | Filled O    | utstanding | Total Reference | Client   | TC      |  |
|              |                      |                 |               |             | ,,500      |                 |          |         |  |
| B U 1<br>HSI | 162.100 1,000        | CEI             |               | T/O 156.985 | iM         |                 |          |         |  |
| 12:29        | 66 B 463.800 1,000 G | 0 Filled 1,000  | ) Outstanding |             |            |                 | <b>S</b> | T Trade |  |

# Step3 & Step4

| M\                  | NS Parody               |                    |                         |                              |                     | D_OX:      |
|---------------------|-------------------------|--------------------|-------------------------|------------------------------|---------------------|------------|
| MODI<br>MTR(<br>港鐵公 | FY<br>CORPORATION<br>≿司 | STOCK<br>BROKER    | 66 PRICE 463.<br>SIDE B | 000 QTY 2,000<br>REF MOD_ORD | SS? N TC A CLIEN    | T CFRANCIS |
| Time                | Stock                   | B/A                | Price                   | Filled Outstanding           | Total Reference Cli | ent TC     |
| 12:29               | 66 MTR CORP             | DRATION B          | 463.800 Q               | 0 1,000                      | 1,000 C             | FRANCIS NA |
|                     |                         |                    |                         |                              |                     |            |
| BU1<br>HSI          | 162.100 1,000           | CEI                | T/O                     | 156.985M                     |                     | ET Trade   |
| 12:29 8             | 66 B 463.800 1,000 (    | Q 0 Filled 1,000 ( | Outstanding             |                              |                     | Station;;  |

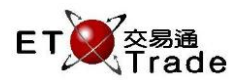

#### Step5

|                  | /WS Parody                |                            |                    |                  |            |               |                 |           |           |        | <b>b</b> _ | OX      |
|------------------|---------------------------|----------------------------|--------------------|------------------|------------|---------------|-----------------|-----------|-----------|--------|------------|---------|
| MOI<br>MTR<br>港鐵 | DIFY<br>CORPORATION<br>公司 | STOCH<br>BROKI<br>Please c | ≺<br>ER<br>:onfirm | 66 PRICE<br>SIDE | 463.0<br>B | 00 QTY<br>REF | 2,00<br>MOD_ORD | )0<br>SS? | N TC A    | CLIENT | CFRAN      | icis    |
| Time             | Stock                     |                            | B/A                | Price            |            | Filled Out:   | standing        | Total     | Reference | Clien  | t          | TC      |
| 12:29            | 66 MTR COR                | PORATION                   | В                  | 463.800 🗖        | Q          | 0             | 1,000           | 1,000     |           | CFR    | ANCIS      | NA.     |
|                  |                           |                            |                    |                  |            |               |                 |           |           |        |            |         |
| BU               | 1 162.100 1,000           |                            |                    |                  |            |               |                 |           |           |        |            |         |
| HSI              |                           | CEI                        |                    |                  | T/O        | 156.985M      |                 |           |           |        | E E        | T Trade |
| 12:29            | 66 B 463.800 1,000        | Q O Filled 1               | ,000 O             | utstanding       |            |               |                 |           |           |        |            | peed    |

### Step6

| <b>Juc</b> p | •             |                       |                            |     |          |            |                 |                                                                                                    |        |
|--------------|---------------|-----------------------|----------------------------|-----|----------|------------|-----------------|----------------------------------------------------------------------------------------------------|--------|
|              | MWS Paro      | dy                    |                            |     |          |            |                 | to                                                                                                    | OX.    |
|              |               | STOC                  | K PRIC                     | E   | QTY      |            |                 |                                                                                                    |        |
|              |               | BROK                  | (ER                        |     |          |            | CL              | JENT                                                                                                    |        |
|              |               | Modify (              | Order Accepted             |     |          |            |                 |                                                                                                    |        |
| Time         | e Stock       |                       | B/A Price                  |     | Filled O | utstanding | Total Reference | Client                                                                                                    | тс     |
| 12:3         | 0 66 M        | TR CORPORATION        | B 463.000                  | Q   | 0        | 2,000      | 2,000 MOD_ORD   | CFRANCIS                                                                                                    | NA     |
|              |               |                       |                            |     |          |            |                 |                                                                                                    |        |
|              |               |                       |                            |     |          |            |                 |                                                                                                    |        |
|              |               |                       |                            |     |          |            |                 |                                                                                                    |        |
|              |               |                       |                            |     |          |            |                 |                                                                                                    |        |
|              |               |                       |                            |     |          |            |                 |                                                                                                    |        |
|              |               |                       |                            |     |          |            |                 |                                                                                                    |        |
|              |               |                       |                            |     |          |            |                 |                                                                                                    |        |
|              |               |                       |                            |     |          |            |                 |                                                                                                    |        |
|              |               |                       |                            |     |          |            |                 |                                                                                                    |        |
|              |               |                       |                            |     |          |            |                 |                                                                                                    |        |
|              |               |                       |                            |     |          |            |                 |                                                                                                    |        |
|              |               |                       |                            |     |          |            |                 |                                                                                                    |        |
|              |               |                       |                            |     |          |            |                 |                                                                                                    |        |
|              |               |                       |                            |     |          |            |                 |                                                                                                    |        |
|              |               |                       |                            |     |          |            |                 |                                                                                                    |        |
|              |               |                       |                            |     |          |            |                 |                                                                                                    |        |
| В            | J 1 162.100 1 | ,000,                 |                            |     |          |            |                 |                                                                                                    |        |
| HS           |               | CEI                   |                            | T/O | 156.985  | M          |                 |                                                                                                    |        |
|              |               |                       |                            |     |          |            |                 | - E                                                                                                    | Trada  |
| 124          |               |                       | 000 Outoto <del>ndin</del> | ~   |          |            |                 | s and the second second second second second second second second second second second second second second se | peed   |
|              | 30 00 D 463.L | oo 2,000 Q o Filled . | 2,000 Outstandin           | y   |          |            |                 | s s                                                                                                    | tation |

After that, the message "Modify Order Accepted" will be displayed, and the order information is shown in status bar and the bottom of the MWS window. The selected order will be updated with the latest order information.

| 12:30 | Q | 66 | 8 463 2,000 |  |
|-------|---|----|-------------|--|
|       |   |    |             |  |